## <u>Comment relancer une mise à jour</u>

×

Fiche Pratique – Paramétrage : Comment relancer une mise à jour

×

## ► <u>Contexte</u>

Il est possible que vous ayez à relancer une mise à jour lorsque par exemple une correction est apportée suite à un signalement de dysfonctionnement.

Vous trouverez dans cette fiche pratique la procédure à appliquer.

## Procédure

• En bas à droite de l'écran, faites un **clic droit** sur la **boule bleue** ou le **scarabée rouge** :

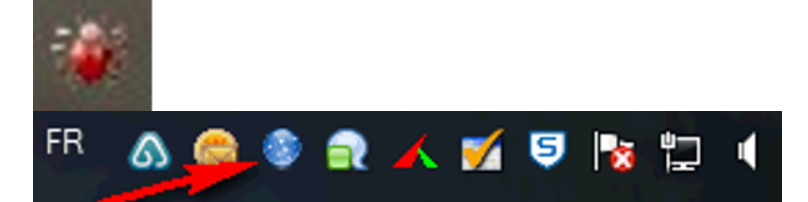

• Sélectionnez « Ouvrir le centre de maintenance » :

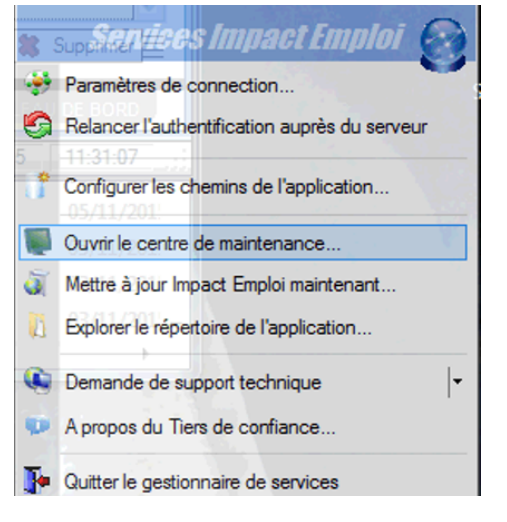

• Cliquez sur « *Maintenir* » :

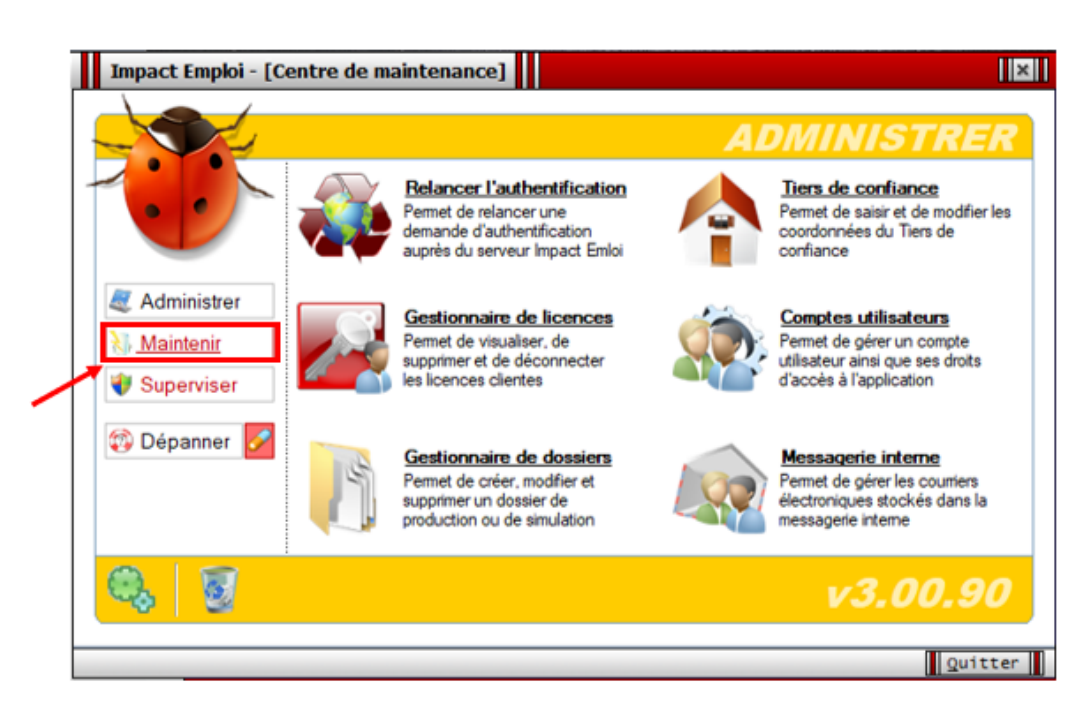

• Cliquez ensuite sur « Gérer les mises à jour » :

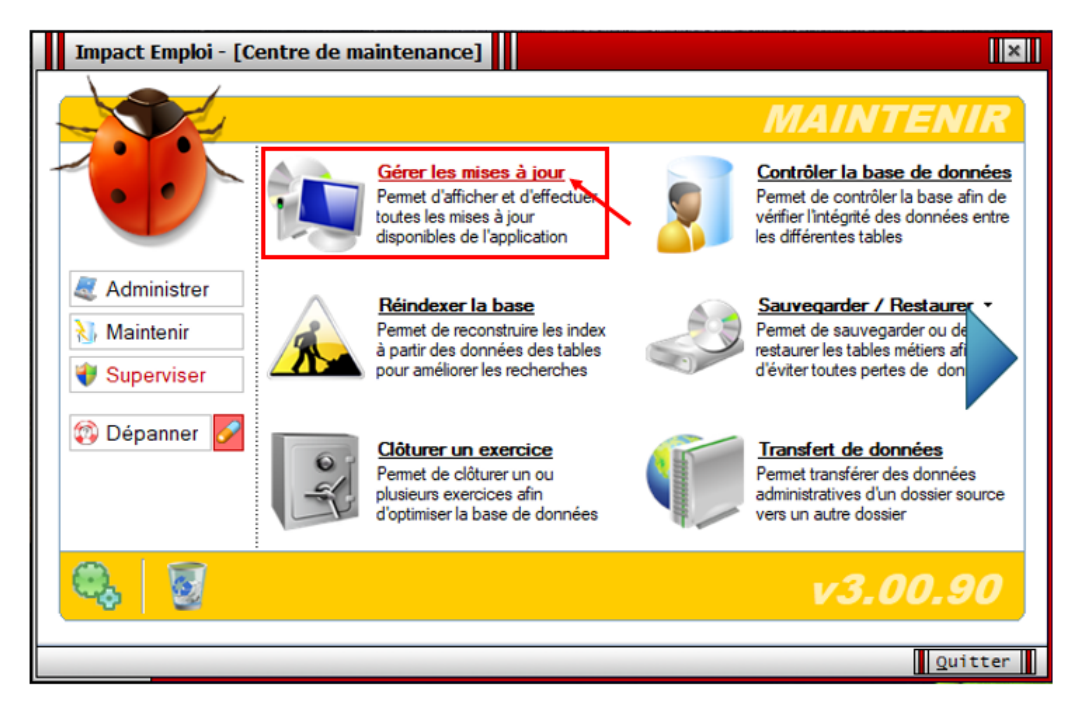

- Cliquez sur « Actualiser » (1) ;
- Sélectionnez la dernière mise à jour (2) ;
- Cliquez sur « *Télécharger/ Installer* » (3) :

|                                                                                 | nipace e                                                                                                  | mploi - [Ser                                                                                                    | vice de mise à jour]                                                                                                    | ×                                                                                                    |  |  |  |
|---------------------------------------------------------------------------------|----------------------------------------------------------------------------------------------------|----------------------------------------------------------------------------------------------------|----------------------------------------------------------------------------------------------------|----------------------------------------------------------------------------------------------------|--|--|--|
|                                                                                 |                                                                                                    |                                                                                                    | Service de mises à jour                                                                                                    |                                                                                                    |  |  |  |
|                                                                                 | SYNTH                                                                                                    | ESE                                                                                                    |                                                                                                    |                                                                                                    |  |  |  |
| - 1                                                                             | <br>Version de l'a                                                                                        | application :                                                                                                    | 3.00.90                                                                                                    |                                                                                                    |  |  |  |
| - 1                                                                             | Base de don                                                                                               | nées :                                                                                                    | C:\ProgramData\Impact Emploi v3\database                                                                                                    |                                                                                                    |  |  |  |
| - 1                                                                             | Serveur de n                                                                                              | nises à jour :                                                                                                    | http://impact-emploi.cnp.recouv/updates                                                                                                    | 1                                                                                                    |  |  |  |
| -                                                                               | Mode de cor                                                                                               | nnexion :                                                                                                    | Connexion en réseau local : Directe                                                                                                    |                                                                                                    |  |  |  |
| -                                                                               | Statut de la r                                                                                            | nise iour :                                                                                                    | Liste des mises à la r disponibles                                                                                                    |                                                                                                    |  |  |  |
|                                                                                 |                                                                                                    |                                                                                                    |                                                                                                    |                                                                                                    |  |  |  |
|                                                                                 |                                                                                                    |                                                                                                    |                                                                                                    | chualiear                                                                                                 |  |  |  |
|                                                                                 |                                                                                                    |                                                                                                    |                                                                                                    | ctualiser                                                                                                 |  |  |  |
| 6                                                                               | MISE(S                                                                                                    | ) A JOUR DI                                                                                                    | SPONIBLE(S)                                                                                                    | ctualiser                                                                                                 |  |  |  |
| 2<br>2                                                                          | MISE(S                                                                                                    | ) A JOUR DIS                                                                                                    | SPONIBLE(S) Description                                                                                                    | ctualiser                                                                                                 |  |  |  |
| 2<br>2<br>2                                                                     | MISE(S<br>Version<br>3.00.90                                                                              | ) A JOUR DI:<br>Date<br>28/09/2020                                                                                                 | SPONIBLE(S)  Description  Mise à jour complète de l'application Impact Emploi v3.00.90 au 28 §                                                                                                    | ctualiser                                                                                                 |  |  |  |
| 20<br>20<br>20<br>20<br>20<br>20<br>20<br>20<br>20<br>20<br>20<br>20<br>20<br>2 | MISE(S<br>Version<br>3.00.90<br>3.00.89                                                                   | ) A JOUR DI<br>Date<br>28/09/2020<br>03/09/2020                                                                                    | SPONIBLE(S)  Description  Mise à jour complète de l'application Impact Emploi v3.00.90 au 28 S Mise à jour complète de l'application Impact Emploi v3.00.89 au 03 S                                                                                                    | ctualiser                                                                                                 |  |  |  |
|                                                                                 | MISE(S<br>Version<br>3.00.89<br>3.00.88                                                                   | A JOUR DIS<br>Date<br>28/09/2020<br>03/09/2020<br>20/07/2020                                                                       | SPONIBLE(S)  Description  Mise à jour complète de l'application Impact Emploi v3.00.90 au 28 \$ Mise à jour complète de l'application Impact Emploi v3.00.89 au 03 \$ Mise à jour complète de l'application Impact Emploi v3.00.88 au 20 J                                                                                                    | ctuaiser                                                                                                  |  |  |  |
| s<br>S                                                                          | MISE(S<br>Version<br>3.00.90<br>3.00.89<br>3.00.88<br>3.00.87                                             | A JOUR DI<br>Date<br>28/09/2020<br>03/09/2020<br>20/07/2020<br>30/06/2020                                                          | SPONIBLE(S)  Description  Mise à jour complète de l'application Impact Emploi v3.00.90 au 28 S  Mise à jour complète de l'application Impact Emploi v3.00.89 au 03 S  Mise à jour complète de l'application Impact Emploi v3.00.88 au 20 J  Mise à jour complète de l'application Impact Emploi v3.00.87 au 30 J                                                                                                    | ctualiser<br>SI<br>S<br>S<br>S<br>S<br>S<br>S                                                             |  |  |  |
|                                                                                 | MISE(S<br>Version<br>3.00.90<br>3.00.89<br>3.00.88<br>3.00.87<br>3.00.86                                  | Date<br>28/09/2020<br>03/09/2020<br>20/07/2020<br>30/06/2020<br>16/06/2020                                                         | SPONIBLE(S)  Description  Mise à jour complète de l'application Impact Emploi v3.00.90 au 28 S Mise à jour complète de l'application Impact Emploi v3.00.89 au 03 S Mise à jour complète de l'application Impact Emploi v3.00.88 au 20 J Mise à jour complète de l'application Impact Emploi v3.00.87 au 30 J Mise à jour complète de l'application Impact Emploi v3.00.86 au 16 J                                                                                                    | ctualiser<br>SI<br>S<br>S<br>S<br>S<br>S<br>S<br>S<br>S<br>S<br>S<br>S<br>S<br>S<br>S<br>S<br>S<br>S<br>S |  |  |  |
|                                                                                 | MISE(S<br>Version<br>3.00.89<br>3.00.88<br>3.00.88<br>3.00.87<br>3.00.86<br>3.00.85                       | A JOUR DIS<br>Date<br>28/09/2020<br>03/09/2020<br>20/07/2020<br>30/06/2020<br>16/06/2020<br>20/05/2020                             | SPONIBLE(S)  Description  Mise à jour complète de l'application Impact Emploi v3.00.90 au 28 §  Mise à jour complète de l'application Impact Emploi v3.00.89 au 03 §  Mise à jour complète de l'application Impact Emploi v3.00.88 au 20 J  Mise à jour complète de l'application Impact Emploi v3.00.87 au 30 J  Mise à jour complète de l'application Impact Emploi v3.00.86 au 16 J  Mise à jour complète de l'application Impact Emploi v3.00.86 au 16 J  Mise à jour complète de l'application Impact Emploi v3.00.85 au 20 N                                                                                                    | ctualiser                                                                                                 |  |  |  |
|                                                                                 | MISE(S<br>Version<br>3.00.90<br>3.00.89<br>3.00.88<br>3.00.88<br>3.00.85<br>3.00.85<br>3.00.84            | A JOUR DIS<br>Date<br>28/09/2020<br>03/09/2020<br>20/07/2020<br>30/06/2020<br>16/06/2020<br>20/05/2020<br>24/04/2020               | SPONIBLE(S)  Description  Mise à jour complète de l'application Impact Emploi v3.00.90 au 28 §  Mise à jour complète de l'application Impact Emploi v3.00.89 au 03 §  Mise à jour complète de l'application Impact Emploi v3.00.88 au 20 J  Mise à jour complète de l'application Impact Emploi v3.00.87 au 30 J  Mise à jour complète de l'application Impact Emploi v3.00.86 au 16 J  Mise à jour complète de l'application Impact Emploi v3.00.85 au 20 N  Mise à jour complète de l'application Impact Emploi v3.00.85 au 20 N  Mise à jour complète de l'application Impact Emploi v3.00.85 au 20 N  Mise à jour complète de l'application Impact Emploi v3.00.85 au 20 N                                                                                                    | ctualiser                                                                                                 |  |  |  |
|                                                                                 | MISE(S<br>Version<br>3.00.90<br>3.00.89<br>3.00.88<br>3.00.87<br>3.00.86<br>3.00.85<br>3.00.84<br>3.00.83 | A JOUR DIS<br>Date<br>28/09/2020<br>03/09/2020<br>20/07/2020<br>30/06/2020<br>16/06/2020<br>20/05/2020<br>24/04/2020<br>24/03/2020 | Description      Mise à jour complète de l'application Impact Emploi v3.00.90 au 28 §      Mise à jour complète de l'application Impact Emploi v3.00.89 au 03 §      Mise à jour complète de l'application Impact Emploi v3.00.88 au 20 J      Mise à jour complète de l'application Impact Emploi v3.00.87 au 30 J      Mise à jour complète de l'application Impact Emploi v3.00.86 au 16 J      Mise à jour complète de l'application Impact Emploi v3.00.85 au 20 N      Mise à jour complète de l'application Impact Emploi v3.00.85 au 20 N      Mise à jour complète de l'application Impact Emploi v3.00.85 au 20 N      Mise à jour complète de l'application Impact Emploi v3.00.85 au 20 N      Mise à jour complète de l'application Impact Emploi v3.00.84 au 24 F      Mise à jour complète de l'application Impact Emploi v3.00.83 au 27 N | ctualiser                                                                                                 |  |  |  |

• Le message suivant vous indique que la **mise à jour est en cours de** traitement. Patientez jusqu'à la fin du téléchargement :

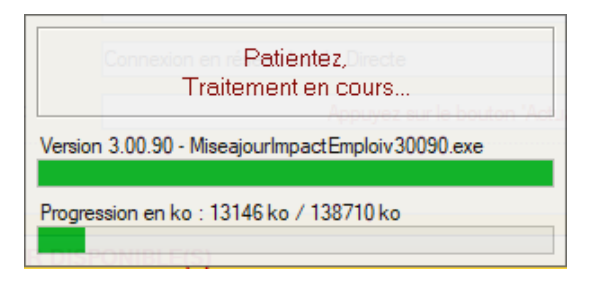

• Lorsque le **téléchargement est terminé**, la fenêtre ci-dessous s'affiche. Cliquez alors sur « **OK** » :

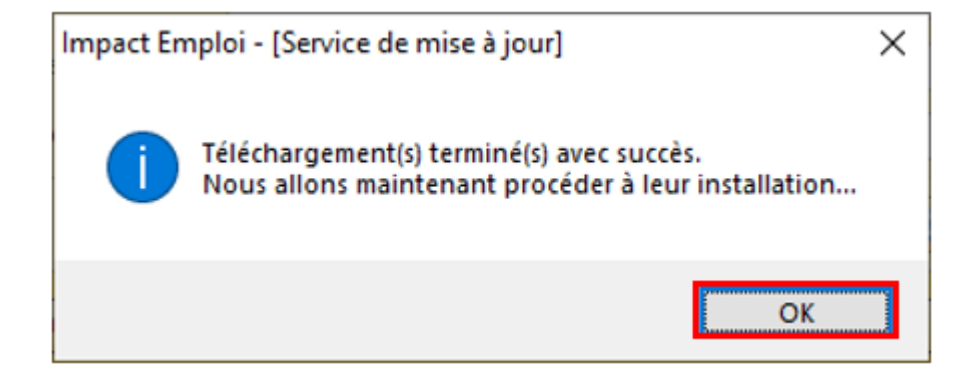

• Le message d'alerte suivant apparaît. Vérifiez que le logiciel soit bien fermé sur chaque poste si vous êtes en réseau et cliquez sur « *OK*« :

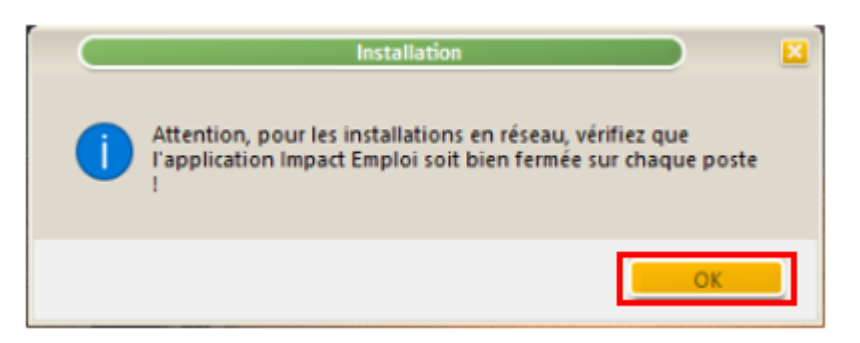

• L'assistant de mise à jour d'Impact emploi s'affiche, cliquez sur « Suivant » une première fois :

| 🙀 🔹 Installation - Impact Emploi en passant à la version 3.00.90                                                                                                 |       |
|----------------------------------------------------------------------------------------------------|-------|
| Dossiers de destination<br>Où est installé Impact Emploi v3                                                                                                    |       |
| L'assistant va installer la dernière mise à jour dans les dossiers suivants.<br>Pour continuer, cliquez sur Suivant si les répertoires vous semblent correctes ! |       |
| Répertoire de l'application :                                                                                                    |       |
| C:\Program Files (x86)\Impact Emploi v3                                                                                                    |       |
| Répertoire des données de l'application :                                                                                                    |       |
| C:\ProgramData\Impact Emploi v3                                                                                                    |       |
| Répertoire de la base de données de l'application :                                                                                                    |       |
| C: \ProgramData \Impact Emploi v3\database                                                                                                    |       |
|                                                                                                    |       |
|                                                                                                    |       |
| v3,00,90                                                                                                    |       |
| Suivant >                                                                                                    | nuler |

• Cliquez sur « **Suivant** » une seconde fois :

| 📲 📃 Installation - Impact Emploi en passant à la version 3.00.90 📃 🛛 🛛                                                                                                    |
|----------------------------------------------------------------------------------------------------|
| Préparation de la mise à jour<br>L'assistant de mise à jour prépare la mise à jour d'Impact Emploi sur votre<br>ordinateur.                                                                          |
| Si les applications suivantes sont lancées, merci de les fermer avant<br>d'exécuter la mise à jour. Par défaut l'assistant essaiera de les fermer<br>par lui-même au risque d'une perte de données ! |
| Impact Emploi - Centre de maintenance<br>Impact Emploi - Etablissement des bulletins de salaire<br>Impact Emploi - Gestionnaire de services et de notifications                                      |
|                                                                                                    |
|                                                                                                    |
| v3,00,90                                                                                                    |
| < Précédent Suivant > Annuler                                                                                                    |

• Puis cliquez sur « *Installer* » :

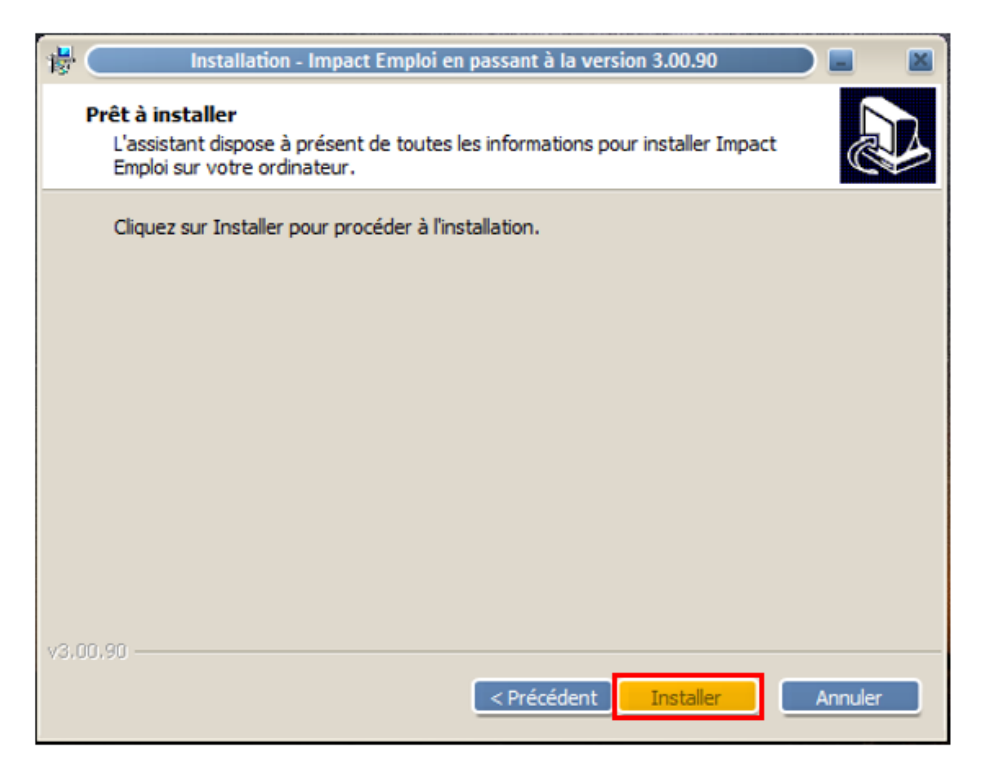

• La fenêtre ci-dessous vous indique l'avancée du téléchargement. Merci de patienter jusqu'à la fin :

| 🖟 🔹 Installation - Impact Emploi en passant à la version 3.00.90                                                    | - 🛛    |
|----------------------------------------------------------------------------------------------------|--------|
| Installation en cours<br>Veuillez patienter pendant que l'assistant installe Impact Emploi sur votre<br>ordinateur. |        |
| Extraction des fichiers<br>C:\\Impact Emploi v3\templates\rapports\images\Uniformationsport1_2013.jpg               |        |
|                                                                                                    |        |
|                                                                                                    |        |
|                                                                                                    |        |
| v3.00.90                                                                                                    | nnuler |

• Lorsque l'installation est terminée, cliquez sur « *Mise à jour de la base de données »* :

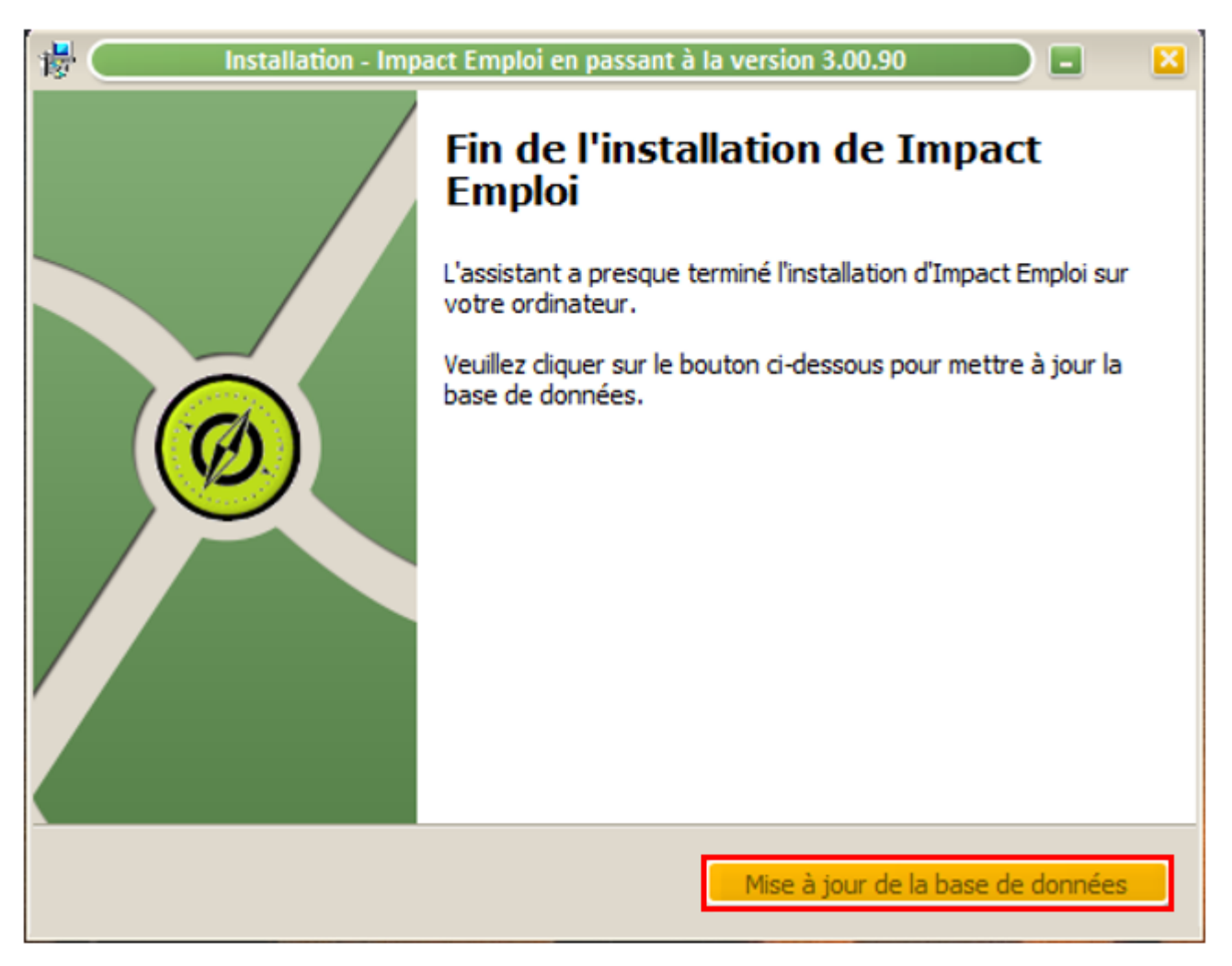

• Le message suivant vous indique de patienter :

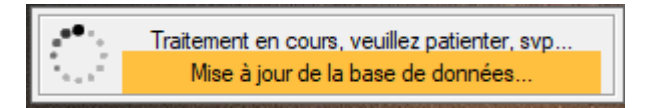

• Ce dernier message apparaît, cliquez sur « **OK** ». Vous pouvez à présent **relancer Impact emploi** avec la nouvelle mise à jour téléchargée.

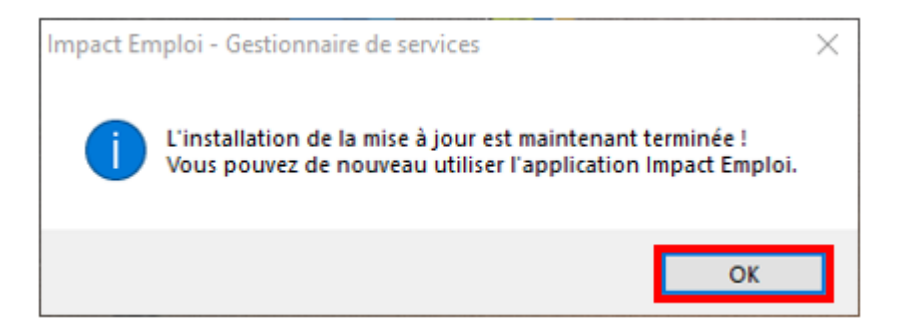

-> Vous pouvez à présent **relancer Impact emploi** avec la nouvelle mise à jour téléchargée.